## Log på Pensionsinfo Via Pensionsinfo

|                                                                                                    | PensionsInfo                                                                                                    | Da   En Log ud                                                                                            |
|----------------------------------------------------------------------------------------------------|----------------------------------------------------------------------------------------------------|----------------------------------------------------------------------------------------------------|
| Åben PensionsInfo.dk og log ind.                                                                                       | Firsts din pension, menc du venter<br>Pensionstyper<br>ri en pro-<br>una di una di una d | er protok                                                                                                 |
| Pensionsinfo indsamler automatisk<br>dine inofrmationer.                                                               | < ++ • >                                                                                                    |                                                                                                    |
| 1. Klik på <b>"Fortsæt"</b> .                                                                                          | e oplysninger som PDF Log ind via det selskab/<br>sende dine pensic                                                                                                    | bank, som du vil<br>Sammenstil pensionsinfo for to personer og<br>få et overblik over den samlede økonomi |
| 2. Scroll til bunden og klik på<br><b>"Hent min rapport".</b>                                                          | nt din rapport                                                                                                    | ger 🖂 Adgange 🍰                                                                                           |
| <ol> <li>Husk at vælge "Alle pensions<br/>aldre" inden pdf-filen dannes.</li> </ol>                                    | Hent rapport Send oplysninger<br>Bapporten indeholder de oplysninger, som vises i Pensionsinfo oc                                                                                                    | g kan være med til at give det nødvendige overbilk ved eksempelvis et rådgivningsmøde i din               |
| <ol> <li>Klik på "Hent din rapport" og<br/>send rapporten til din rådgiver via<br/>sikker mail i NetBanken.</li> </ol> | Bank eller pensionsselfsta<br>Rapporten indeholder oplysninger om<br>- sygdom og død - hvordan du og din familie er dækket<br>- De forventede ärlige pensionssubbetalinger<br>- Leverandører - hvom leverer oplysninger<br>- Størrelser af opsparinger og værdler<br>- Størrelser af opsparinger og værdler<br>- Police - og konto numre<br>Pensionsakkr og pensionsberegninger, som vikes i rapporten, er<br>Kilk i fellt 3 værdiger til eller fravalg af aldre og br<br>værdiger og konto numre                                                                                                    | markeret nedenfor<br>eregninger                                                                           |
|                                                                                                    | 12 ár v 16 ár v 175 ár v<br>14 Hent din rapport                                                                                                    | US di V US di V Juli V Juli V Z di V                                                                      |

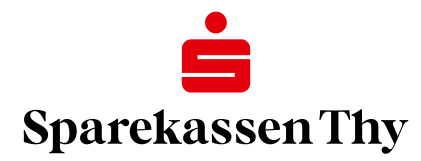